## What can be customized?

- Move the items to different spots
- Change the purple background color
- Change the room to a different room
- Add more items to find in the room
- Change the text color

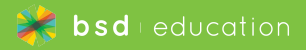

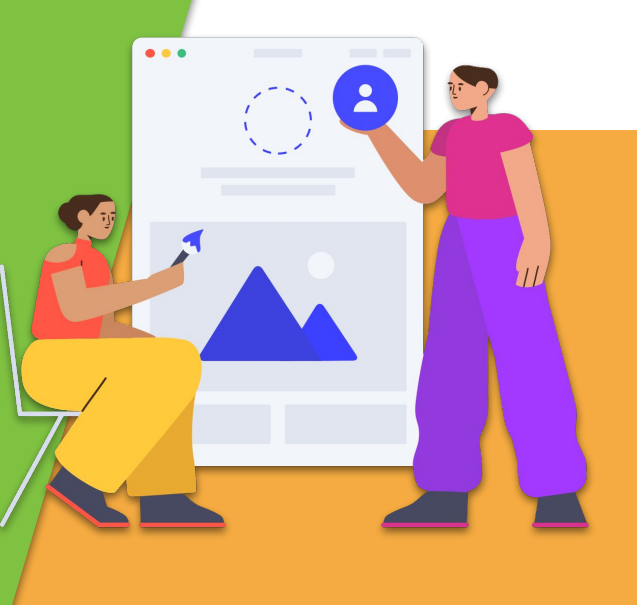

# On BSD Online, "sandbox" means all the code is unlocked!

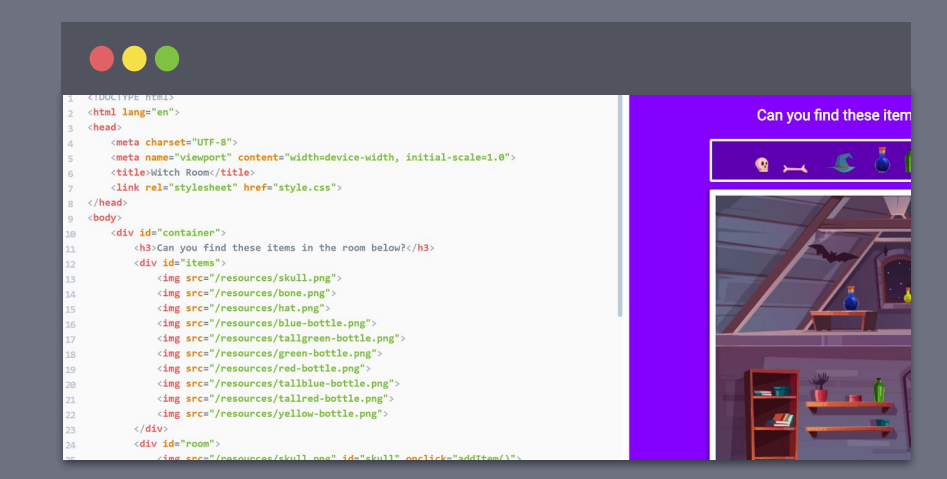

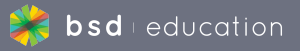

#### Move the items

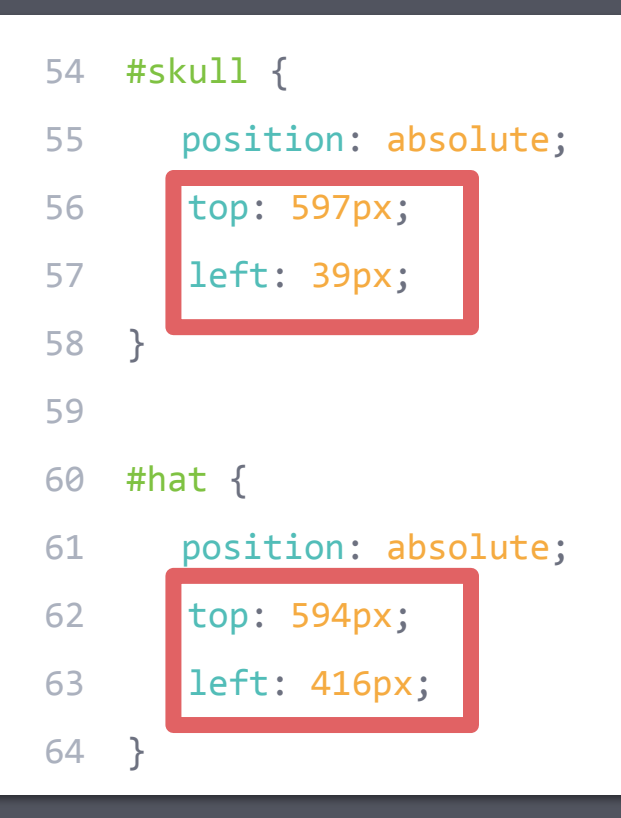

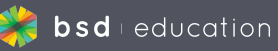

### Change the webpage background color

- 3 body {
- 4 font-family: Roboto, sans-serif;
- 5 margin: 0;
- 6 padding: 30px 0;
- 7 box-sizing: border-box;
- 8 height: 8px solid white;
- 9 min-height: 2px;

10 background-color: #8600ff;

11

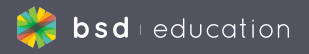

#### Change the text color

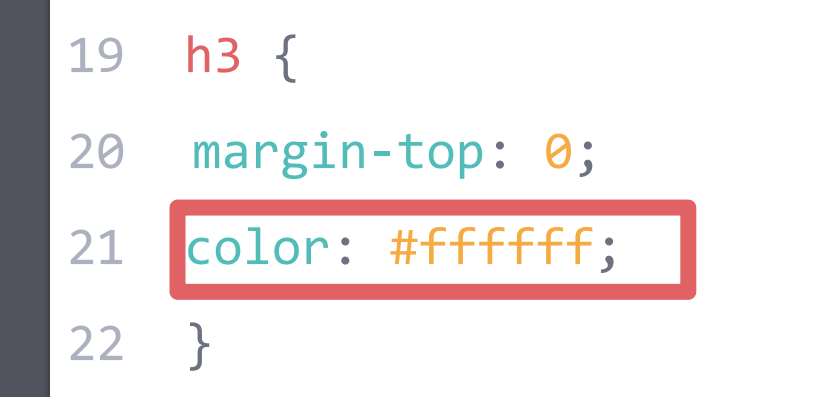

114 h1 {

115 color: #fffff;

```
116 font-size: 26px;
```

117 font-family: "Roboto";

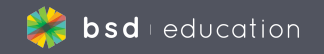

### Change the room's background image

| 36 | <pre>#room {</pre>                                             |
|----|----------------------------------------------------------------|
| 37 | <pre>background-image: url("/resources/Witch_room.png");</pre> |
| 38 | <pre>background-position: center center;</pre>                 |
| 39 | <pre>background-repeat: no-repeat;</pre>                       |
| 40 | <pre>background-size: cover;</pre>                             |
| 41 | <pre>position: relative;</pre>                                 |
| 42 | width: 500px;                                                  |
| 43 | height: 700px;                                                 |

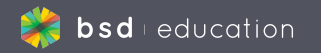

### Add more items to find

```
12 <div id = "items">
```

| 13 | <img src="/resources/skull.png"/>              |
|----|------------------------------------------------|
| 14 | <img src="/resources/bone.png"/>               |
| 15 | <img src="/resources/hat.png"/>                |
| 16 | <img src="/resources/bluebottle.png"/>         |
| 17 | <img src="/resources/tallgreen-bottle.png"/>   |
| 18 | <img src="/resources/green-bottle.png"/>       |
| 19 | <img src="/resources/red-bottle.png"/>         |
| 20 | <img src="/resources/tallblue-bottle.png"/>    |
| 21 | <img src="/resources/tallred-bottle.png"/>     |
| 22 | <img src="/resources/tall-yellow-bottle.png"/> |
|    |                                                |

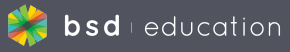

## Uh oh! The image is too big! What should I do?

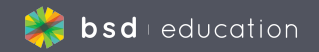

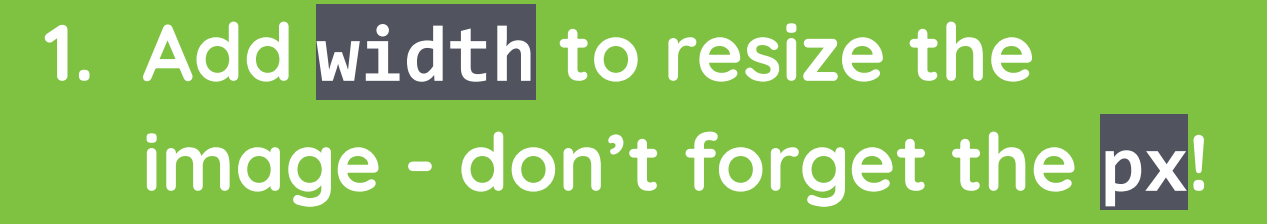

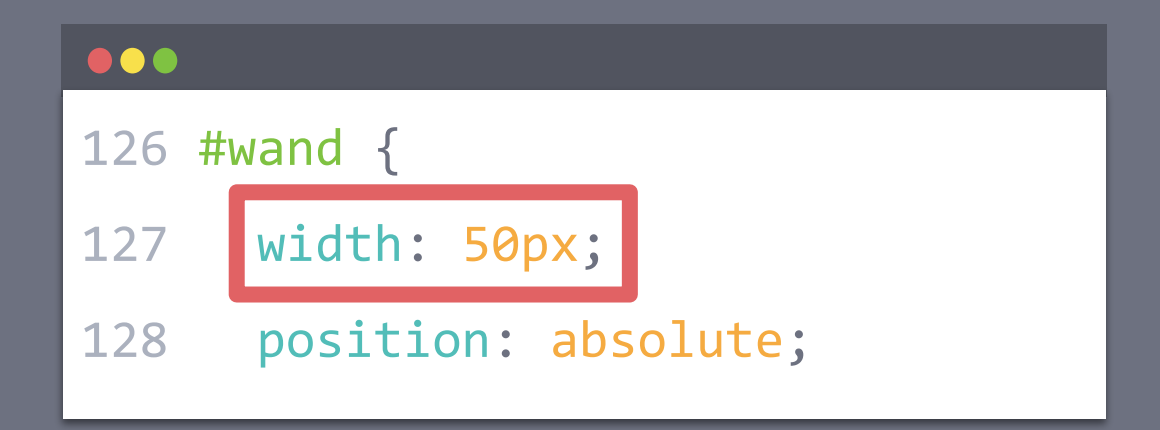

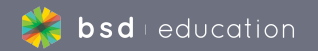

# Oh no! The image at the top is too big!

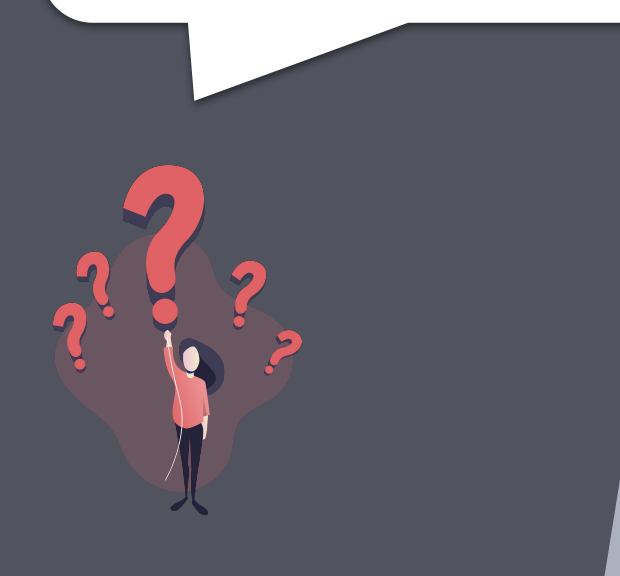

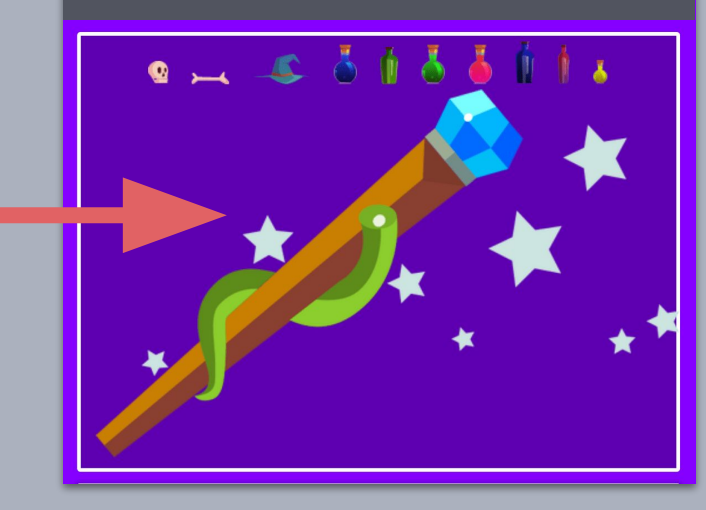

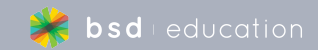

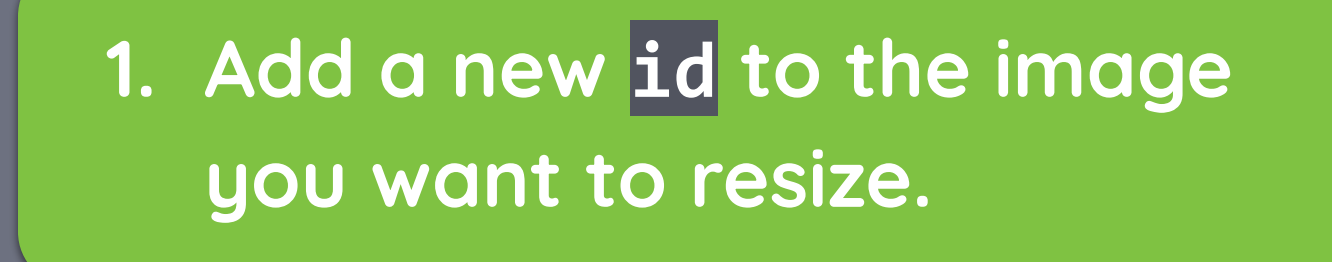

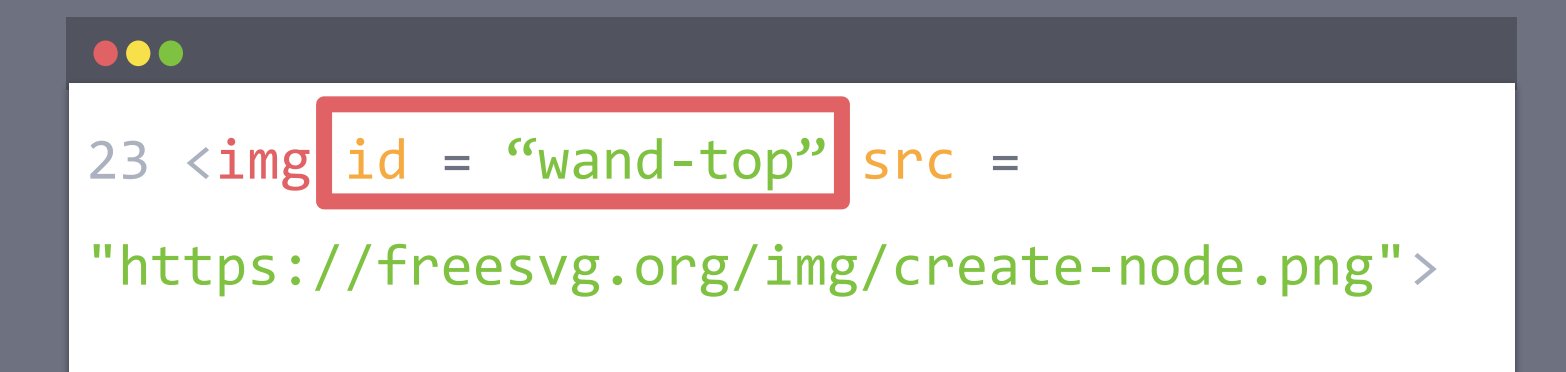

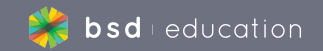

# 2. Switch to CSS. On a new line, add an id selector.

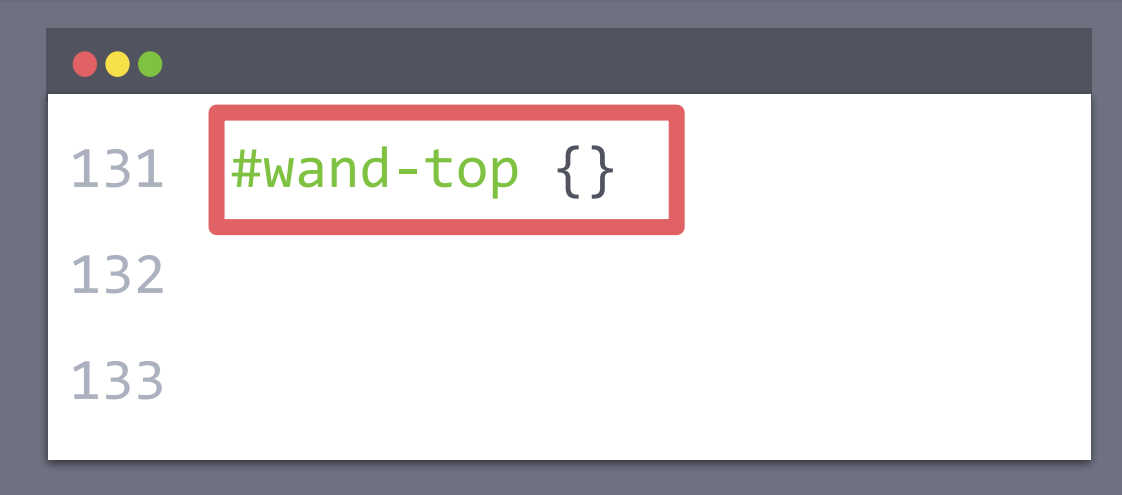

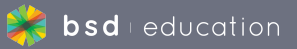

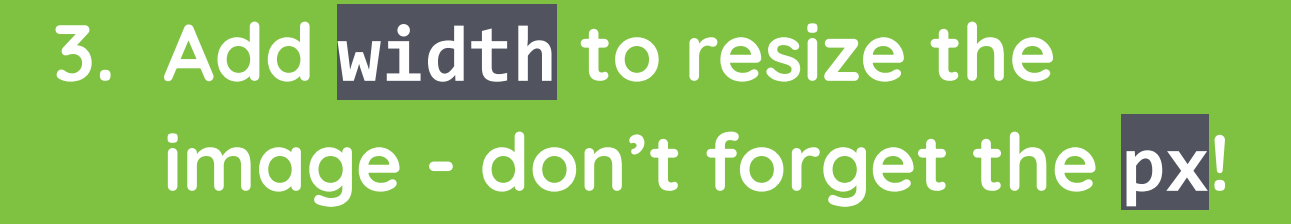

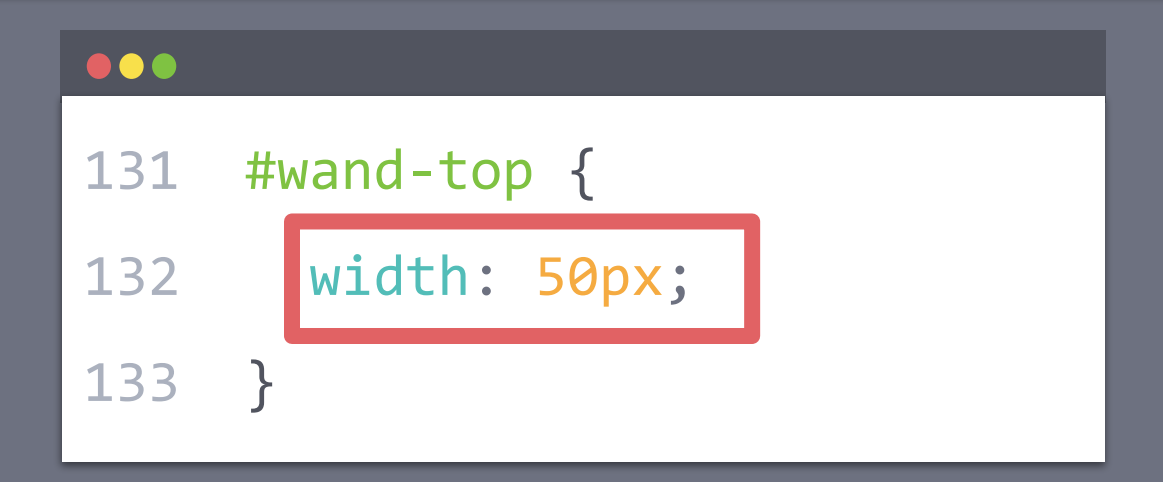

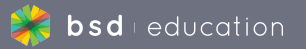

4. Click the green "Run code" button to see your changes!

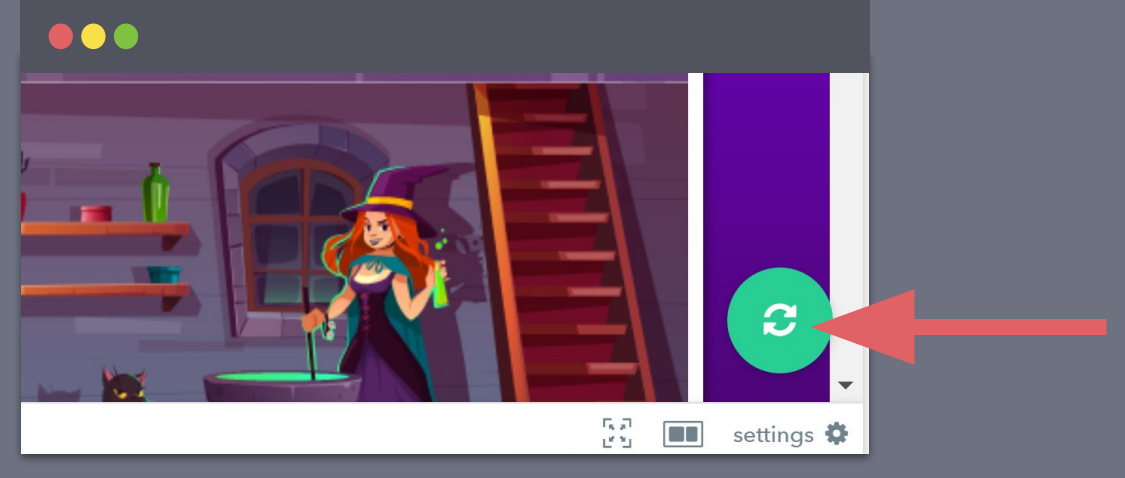

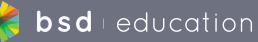